#### MANUAL PARA ENVIO DE RECURSOS

#### IMPORTANTE: O PRAZO PARA DAR ENTRAR COM RECURSO AO RESULTADO FINAL DO EDITAL TRILHANDO PELO PARANÁ É ATÉ 03/11/2021

O primeiro passo é acessar o site https://www.eprotocolo.pr.gov.br

Entre ou crie seu login e senha.

Clique em <u>Protocolo Geral</u>, na parte superior esquerda da tela. E depois em <u>Protocolar solicitação</u>

| ← → C @                     |               | O 🛔 http        | os://www. <b>eprotocolo.pr.gov.br</b> /spiweb/tela | Inicial.do?action=iniciarProcesso               |                          |                         |                               |               | 1                      | E 🏠             |                         |
|-----------------------------|---------------|-----------------|----------------------------------------------------|-------------------------------------------------|--------------------------|-------------------------|-------------------------------|---------------|------------------------|-----------------|-------------------------|
| 🗑 PontoRH 🔞 SECC 🕀 Es       | paços Cultura | s Ġ Google 🦸    | 🛢 Expresso                                         |                                                 |                          |                         |                               |               |                        |                 |                         |
| P) <sub>eP</sub>            | ROTC          | COLO            |                                                    |                                                 |                          |                         |                               |               |                        |                 | RNO DO ESTADO           |
| Tela Inicial                | Com           | Protocolo G     | eral Sair                                          |                                                 |                          |                         |                               |               |                        |                 |                         |
| Quinta, 21 de Outubro de 20 | Protoc        | olar Solicitacă | 0                                                  |                                                 |                          |                         |                               |               | O Livia Maria de Paula | Neves - v6_2_3_ | _26 (00018p) - voltar 😁 |
| Seja bem-vindo!             |               | ,               |                                                    |                                                 |                          |                         |                               |               |                        |                 |                         |
|                             |               |                 |                                                    | Lívia M                                         | aria de Paula Neves, seu | i último acesso ocorrei | u dia .                       |               |                        |                 |                         |
|                             |               |                 |                                                    | O atual nível de confia                         | bilidade dos seus dados  | pessoais foi obtido pe  | ela verificação do CPF.       |               |                        |                 |                         |
|                             |               |                 | Minhas Pendências                                  |                                                 | _                        |                         |                               | Monitoramento |                        |                 |                         |
|                             |               |                 |                                                    |                                                 | -                        |                         |                               |               |                        |                 |                         |
| Meus Protoc                 | olos em Pr    | -Cadastro -     |                                                    |                                                 |                          |                         |                               |               |                        |                 |                         |
|                             |               |                 |                                                    |                                                 |                          |                         |                               |               |                        |                 |                         |
| Minhas Pend                 | ências de l   | rotocolos       |                                                    |                                                 |                          |                         |                               |               |                        |                 |                         |
|                             |               |                 | Tino do Process                                    | Todos O Diaital O Elsias                        |                          |                         |                               |               |                        |                 |                         |
|                             |               |                 |                                                    |                                                 |                          |                         |                               |               |                        |                 |                         |
|                             |               |                 | Situação do Process                                | <ol> <li>Normal/Pendente () Sobresta</li> </ol> | sdo () Arquivo Corrente  | 2                       |                               |               |                        |                 |                         |
|                             |               |                 | Pendênci                                           | a: Selecione                                    | ~                        |                         |                               |               |                        |                 |                         |
| Protocolo                   | т             | po Interessa    | ido Número/Ano Documento                           | Palayra-Chave                                   | Local Atual              | Data de Envio           | Dt. Max. Conclusao Finalidade | Detalbamento  | Assinar                | Situação Re     | cusar Analisar          |
| Página 1 de 1               |               |                 |                                                    |                                                 |                          |                         |                               |               |                        |                 |                         |
|                             |               |                 |                                                    |                                                 |                          |                         |                               |               |                        |                 |                         |
|                             |               |                 |                                                    |                                                 | Assinar Doc              | umentos                 |                               |               |                        |                 |                         |
|                             |               |                 |                                                    |                                                 |                          |                         |                               |               |                        |                 |                         |
| Notificações                | de Protoco    | lo              |                                                    |                                                 |                          |                         |                               |               |                        |                 |                         |
|                             |               |                 |                                                    |                                                 |                          |                         |                               |               |                        |                 |                         |
| Dendénsies                  | la Decuma     | tes são Dret    |                                                    |                                                 |                          |                         |                               |               |                        |                 |                         |
| rendencias d                | le Docume     | nos não Prot    | ocolados                                           |                                                 |                          |                         |                               |               |                        |                 |                         |

**2** - Na tela <u>**Protocolar solicitação**</u> confirme seus dados. E insira o nome da cidade que você reside

| Dados de Cadastro<br>* País:                     | BRASIL V                                                                                                    |  |
|--------------------------------------------------|----------------------------------------------------------------------------------------------------|--|
| * Estado:                                        | PR v                                                                                                    |  |
| * Cidade:<br>*Processo abrangido por prioridade? | Selecione V                                                                                                    |  |
| Solicitação                                      |                                                                                                    |  |
| * Sigiloso:                                      | Osim ⊗Não                                                                                                    |  |
| Justinicativa Siglio:                            |                                                                                                    |  |
| Assunto.                                         | $11  \bullet  \mathbf{B}  I  \underline{\mathbf{U}}  \mathbf{S} \cdot \mathbf{x}_1  \mathbf{x}^2  \mathbf{\delta}  \mathbf{S}  \mathbf{C}  \mathbf{\mathcal{I}}  \mathbf{k}$ |  |
|                                                  |                                                                                                    |  |
| * Descreva aqui sua solicitação:                 |                                                                                                    |  |
|                                                  |                                                                                                    |  |
|                                                  | 0/10000                                                                                                    |  |

## 3 - Abaixo selecione a opção não sigiloso.

No campo Assunto: selecione a opção SECC - Comunicação Social e Cultura.

| ← → ౮ ſჲ]<br>ভ PontoRH ভ SECC ⊕ Espaço | s Culturais G Google @ Expresso     | pwee/protocolarbolictacio.opraction=inican/rocesso                                                                                            | ⊌ ⊻ ≡ |
|----------------------------------------|-------------------------------------|----------------------------------------------------------------------------------------------------|-------|
|                                        | Dados de Cadastro                   |                                                                                                    |       |
|                                        | * País:                             | BRASIL                                                                                                    |       |
|                                        | * Estado:                           | PR v                                                                                                    |       |
|                                        | * Cidade:                           | CURITIBA 🗸                                                                                                    |       |
|                                        | *Processo abrangido por prioridade? | O sim                                                                                                    |       |
|                                        | Solicitação                         |                                                                                                    |       |
|                                        | * Sigiloso:                         | Osim ⊚ Não                                                                                                    |       |
|                                        |                                     |                                                                                                    |       |
|                                        | Justificativa Sigilo:               | h.                                                                                                    |       |
|                                        | * Assunto:                          | SECC - COMUNICAÇÃO SOCIAL E CULTURA                                                                                                    |       |
|                                        |                                     |                                                                                                    |       |
|                                        |                                     | vara mais intomações, acesse: <u>www.comunic.ac.opr.gov.or</u>                                                                                | _     |
|                                        |                                     | 11 • B $I \ \underline{U} \ \mathcal{S} \ \mathbf{x}_2 \ \mathbf{x}^2 \ 0 \ \mathcal{S} \ \mathbb{C} \ \boldsymbol{\mathscr{B}} \ \mathbf{k}$ |       |
|                                        |                                     |                                                                                                    |       |
|                                        | * Descreva agui sua solicitação:    |                                                                                                    |       |
|                                        |                                     |                                                                                                    |       |
|                                        |                                     |                                                                                                    |       |
|                                        |                                     |                                                                                                    |       |
|                                        |                                     |                                                                                                    |       |
|                                        | Interessados                        |                                                                                                    |       |
|                                        | * Tipo Identificação:               | © CPF () CNP)                                                                                                    |       |
|                                        | * Nº da Identificação:              |                                                                                                    |       |
|                                        | * Nome Interessado:                 |                                                                                                    |       |
|                                        |                                     |                                                                                                    |       |

#### 4 - No espaço "Descreva aqui sua solicitação" indique suas razões de recurso.

#### IMPORTANTE: Comece seu texto informando "Recurso CONCURSO

### **PÚBLICO n° 01/2021''.**

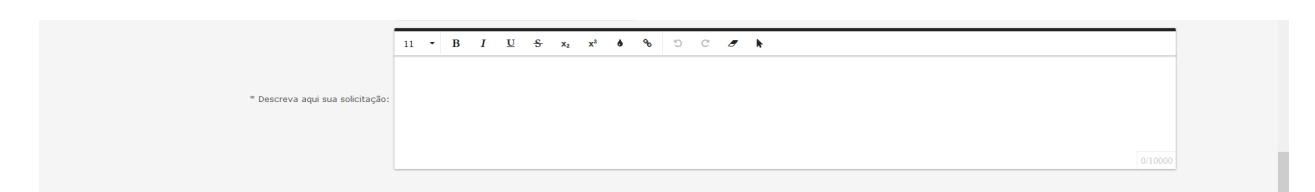

5 - Na seção "Interessados" insira os seguintes dados:

o número de identificação da pessoa (CPF)

#### e seu nome

**Clique em INCLUIR INTERESSADO** 

| Interessados      |                            |
|-------------------|----------------------------|
| * Tipo Identific  | ao: • CDE O CND)           |
| * Nº da Identific | ão:                        |
| * Nome Interes    | do:                        |
|                   | Incluir Interessado Limpar |
|                   |                            |

6 - Você pode incluir um documento à sua requisição.

Clique em **Procurar**. (o arquivo não deve possuir mais de 10Mb)

| Arquivos: Procare Nenhum arquivo selecionado. | Incluir preferencialmente arquivos do tipo PDF (A4) com tamanho máximo de<br>* Atenção, os arquivos em formato PEG, PG, PMG, HPA e HQV são incluidor<br>anexos e não fazem parte do Volume do Pro |
|-----------------------------------------------|----------------------------------------------------------------------------------------------------|
| Nenhum arquivo incluído                       |                                                                                                    |

**IMPORTANTE:** Só serão aceitos anexos contendo o recurso escrito, qualquer outro documento ou informação que seja anexada será sumariamente desconsiderada.

7- Após conferir todos os dados da sua solicitação, clique em <u>Concluir Solicitação</u>. Aparecerá a seguinte mensagem:

# IMPORTANTE: Após apertar esse botão, não será possível alterar os documentos enviados para recurso.

Clique em <u>OK</u>

| → C @ O A https://www.eprotocolo.pr.gov.br/spiweb/p | rotocolarSolicitacao.do?action=concluirSolicitacao |                  | ≣ ☆                                          |               |
|-----------------------------------------------------|----------------------------------------------------|------------------|----------------------------------------------|---------------|
| toRH 🕷 SECC 🛱 Espacos Culturais 🔓 Gogole 📾 Expresso |                                                    |                  |                                              |               |
| Perrotocolo                                         |                                                    |                  | PARANÁ<br>GOVERNO AD<br>SECRETARIN DA AD     | ESTADO<br>NOA |
| Tela Inicial Protocolo Geral Sair                   |                                                    |                  |                                              |               |
| a, 21 de Outubro de 2021 - 15:15:02                 | a Incluião do Protocolo 18 738 808-0 reviera       |                  | via Maria de Paula Neves - v6_2_3_26 (00018) | )) - voltar   |
|                                                     |                                                    | a com sucessor   |                                              |               |
| colo Geral do Estado do Paraná                      |                                                    |                  |                                              |               |
|                                                     |                                                    |                  |                                              |               |
| rotocolo                                            |                                                    |                  |                                              |               |
| Protocolo: 18.228.808-0                             | Tipo: Digital                                      | Situação: Normal |                                              |               |
| Órgão: CIDADAO - PARANÁ INTELIGÊNCIA ARTIFICIAL     | PIÁ                                                |                  |                                              |               |
| Sigiloso: Não                                       |                                                    |                  |                                              |               |
| Assunto: MEIOS DE COMUNICACAO                       |                                                    |                  |                                              |               |
| Palavras-Chaves: CIDADAO                            |                                                    |                  |                                              |               |
| Apensado ao:                                        |                                                    |                  |                                              |               |
| Cidade: CURITIBA / PR                               |                                                    |                  |                                              |               |
| Espécie: SOLICITACAO                                |                                                    | Documento: -     |                                              |               |
| Prioridade: Não                                     |                                                    |                  |                                              |               |
| Detalhamento: Solicitação                           |                                                    |                  |                                              |               |
| rotocolos Apensados                                 |                                                    |                  |                                              |               |
| ocumentos do Processo                               |                                                    |                  |                                              |               |
| umentos                                             |                                                    |                  |                                              |               |
| umento                                              |                                                    |                  | Download Visu                                | Jalizar       |
| esso_182288080.pdf                                  |                                                    |                  | • • • • •                                    | ۲             |
| os                                                  |                                                    |                  |                                              |               |
| iá Anexos cadastrados.                              |                                                    |                  |                                              |               |
| Unidades de Armazenamento de Arquivos Físicos       |                                                    |                  |                                              |               |
|                                                     |                                                    |                  |                                              |               |
| nteressado 1                                        |                                                    |                  |                                              |               |

8 - Para acompanhar o andamento de seu recurso, clique em<u>Tela Inicia</u>l, no canto superior esquerdo da tela.

|                          | (            | https://www     | eprotocolo.pr.gov.br/spiweb/telalnici | al.do?action=iniciarProcesso |                         |                             |                               |               |                   | 8 ☆              |                                            |
|--------------------------|--------------|-----------------|---------------------------------------|------------------------------|-------------------------|-----------------------------|-------------------------------|---------------|-------------------|------------------|--------------------------------------------|
|                          |              |                 | 10                                    |                              |                         |                             |                               |               |                   | P.<br>GC<br>SI   | ARANÁ<br>DVERNO DO ESTAD<br>E DA PREVDENSA |
| Tela Inicial             | P            | otocolo Geral   | Sair                                  |                              |                         |                             |                               |               | _                 |                  |                                            |
| a, 21 de Outubro de 2021 | - 15:16:14   |                 |                                       |                              |                         |                             |                               |               | Lívia Maria de Pi | aula Neves - v6_ | _2_3_26 (00018p) - volt                    |
| em-vindo!                |              |                 |                                       |                              |                         |                             |                               |               |                   |                  |                                            |
|                          |              |                 |                                       | Lívia M                      | laria de Paula Neves, s | eu último acesso ocorreu d  | a.                            |               |                   |                  |                                            |
|                          |              |                 |                                       | O atual nível de confia      | ibilidade dos seus dado | os pessoais foi obtido pela | verificação do CPF.           |               |                   |                  |                                            |
|                          |              |                 | Minhas Pendências                     |                              |                         |                             |                               | Monitoramento |                   |                  |                                            |
|                          |              |                 | Minhas Pendências                     |                              |                         |                             |                               |               |                   |                  |                                            |
| Meus Protocolo           | os em Pré-Ca | dastro          |                                       |                              |                         |                             |                               |               |                   |                  |                                            |
| Minhas Pendén            | cias de Prot | ocolos          |                                       |                              |                         |                             |                               |               |                   |                  |                                            |
|                          |              |                 | Tipo do Processo:                     | ● Todos 🔿 Digital 🔿 Fisico   |                         |                             |                               |               |                   |                  |                                            |
|                          |              |                 | Situação do Processo:                 | Normal/Pendente O Sobresta   | ado 🔿 Arquivo Correr    | ite                         |                               |               |                   |                  |                                            |
|                          |              |                 | Pendência:                            | - Selecione                  | ~                       |                             |                               |               |                   |                  |                                            |
| Página 1 de 1            |              |                 |                                       |                              |                         |                             |                               |               |                   |                  |                                            |
| Protocolo                | Tipo         | Interessado     | Número/Ano Documento                  | Palavra-Chave                | Local Atual             | Data de Envio               | Dt. Max. Conclusao Finalidade | Detalhamento  | Assinar           | Situação         | Recusar Analisar                           |
| Pagina 1 de 1            |              |                 |                                       |                              |                         |                             |                               |               |                   |                  |                                            |
|                          |              |                 |                                       |                              | Assinar Do              | ocumentos                   |                               |               |                   |                  |                                            |
|                          |              |                 |                                       |                              |                         |                             |                               |               |                   |                  |                                            |
| Notificações de          | Protocolo    |                 |                                       |                              |                         |                             |                               |               |                   |                  |                                            |
|                          |              |                 |                                       |                              |                         |                             |                               |               |                   |                  |                                            |
| Dondônoias do            | Decumenter   | não Drotocolado |                                       |                              |                         |                             |                               |               |                   |                  |                                            |
| renuencias de            | Documentos   | nao Frotocolado | 15                                    |                              |                         |                             |                               |               |                   |                  |                                            |

# Depois, clique em monitoramento